# iStorage Server: iSCSI SAN for Linux

Friday, May 28, 2010

KernSafe Technologies, Inc.

www.kernsafe.com

Copyright © KernSafe Technologies 2006-2010. All right reserved.

#### **Table of Contents**

| Overview                             |
|--------------------------------------|
| Install Linux                        |
| Configuring on iStorage Server       |
| Choose the Authentication Mechanism4 |
| Create Target                        |
| Configure Linux                      |
| Install open-iscsi                   |
| Discovery iSCSI Target               |
| Log on to iSCSI Target               |
| Format Disk                          |
| Mount Disk                           |
| Contact                              |

#### **Overview**

iStorage Server is a network based storage virtualization software powered by KernSafe Technologies, Inc. Being a powerful, full-featured and software-only iSCSI Target SAN solution, that can quickly convert existing Windows computer into IP SAN. Storage media of iSCSI Target can include existing storage devices such as the entire hard disks or partitions, CD-RWs, tapes and USB storage devices, as well as disk image file or CD image files including ISO9660(,iso), .bin, .mdf, .cdi, .b5i, .nrg, .ccd, .sub, .img, .raw and other image file formats. Furthermore, iStorage Server also supports a lot of features such as: VHD (Virtual Hard Disk), snapshots, STPI, RAID-1 and failover, these features are very important and poplar in storage industry world and make iStorage Server is suitable for any size of business.

Linux is an operating system -- very much like UNIX -- that has become very popular over the last several years.

This article demonstrates how iStorage Server works with Linux. Such powerful combination will expand the application scope of your Linux server and workstation, thereby enabling WINDOWS server to expand the storage of your Linux computer. It also allows you to directly use the storage devices of the existing Windows server for Linux Server. With IP SAN solution provided by iStorage Server, you may install application and server software, as well as store data required wish you like. Your Linux computer's storage can be expanded in the following 3-most-commonly-used ways:

- Use Virtual Image File Disk Device to create a file-based virtual storage device for Linux, this allows quick data migration and backup.
- Directly use the physical disk or partition of Windows server. This enables you to make good use of resource. No additional configurations, just add the storage media to iSCSI Targets.
- Use CD/DVD/RW bridge device or Virtual CD/DVD to map physical CD/DVD drives or CD/DVD image files (iso, .bin, .mdf, .cdi, .b5i, .nrg, .ccd, .sub, .img, .raw) on your Windows server to CD/DVD devices on Linux.

After iStorage Server 2.0, it supports server side mirroring, synchronous replication and failover which allows user to create a high-availability iSCSI SAN for Linux.

## **Install Linux**

Linux must first be installed on to a suitable machine. For how to obtain or install Linux, please contact the Linux supplier.

## **Configuring on iStorage Server**

#### **Choose the Authentication Mechanism**

Decide which authentication mechanisms you would want to use: **Anonymous, CHAP, IP address** or **Mixed** authentication.

#### 1), Anonymous:

All initiators will get full access permission without any authorization required.

#### 2) CHAP (Challenge-handshake authentication protocol)

All initiators need to specify a CHAP user and secret to connect to the target. iStorage Server has a built-in user called "Guest", which is used for initiators without CHAP secret specified.

#### 3) IP Filters

All initiators will be authorized by the incoming IP address defined by IP Filter roles.

#### 4) Mixed

Security policy is determined by both CHAP and IP Filters.

Open iStorage Server Management Console.

| 3 iStorage Server Management Console                              |                                   |                       |                            | _ <b>_</b> ×    |
|-------------------------------------------------------------------|-----------------------------------|-----------------------|----------------------------|-----------------|
| <u>Storage</u> <u>Clients</u> <u>V</u> iew <u>T</u> ools <u>H</u> | elp                               |                       |                            |                 |
| Create Delete Start                                               | Stop Refresh Ad                   | Id Remove View        | Access Settings            | t About         |
| ernsafe-PC                                                        | iStorage Server: kernsa           | fe-PC                 |                            |                 |
| iqn.2006-03.com.k                                                 | ral Targets Applications IP Filte | ers Users Groups Logs |                            |                 |
| Groups     Groups     Groups                                      | Storage General Properties        |                       |                            |                 |
|                                                                   | General                           |                       |                            |                 |
|                                                                   | Hostname:                         | kernsafe-PC           |                            |                 |
|                                                                   | Bind Address:                     | All Address           |                            | E               |
|                                                                   | Port:                             | 3260                  |                            |                 |
|                                                                   | Management Method:                | Active Directory      |                            |                 |
|                                                                   | State:                            | OK                    |                            |                 |
|                                                                   | Status                            |                       |                            |                 |
|                                                                   | Status:                           | Started               |                            |                 |
|                                                                   | License:                          | 20-Days Trial         |                            |                 |
|                                                                   | Server Portal                     |                       |                            | -               |
| Done                                                              |                                   |                       | S Connected: kernsafe-PC ( | (20-Days Trial) |

Create User

Right click **Users** Tree Node on the left tree view.

Press **Add** button in the tool bar.

Create/Edit User dialog is shown.

| Create/Edit User                           | x         |  |  |
|--------------------------------------------|-----------|--|--|
| User Name:                                 | test 🗸    |  |  |
| Password:                                  | •••••     |  |  |
| Confrim password:                          | •••••     |  |  |
| User name and password are case sensitive. |           |  |  |
|                                            | OK Cancel |  |  |

Type user name and password as you like, but we recommend that the password should be 12-16 characters. We take the user name **test** and password **11111111111111** as an example. Press **OK** button to complete creating user.

Create group

After create user, we need a group to hold this user.

Right click **Groups** tree node in the left tree view.

Press Add button on the toolbar, the Create/Edit Group Dialog is shown.

| Create/Edit Group | <b>X</b>    |
|-------------------|-------------|
| Group name:       | linux       |
| Default Access:   | Full Access |
| Members:          |             |
| a test            |             |
| Add R             | OK Cancel   |

Take a group name as you like, we take **Linux** as an example.

Press the Add button and then select the user which we just created

### **Create Target**

Launch the **iStorage Server management consolle**, press the **Create** button on the toolbar of iStorage Server management console, the **Create Device Wizard** is shown.

Select a device type

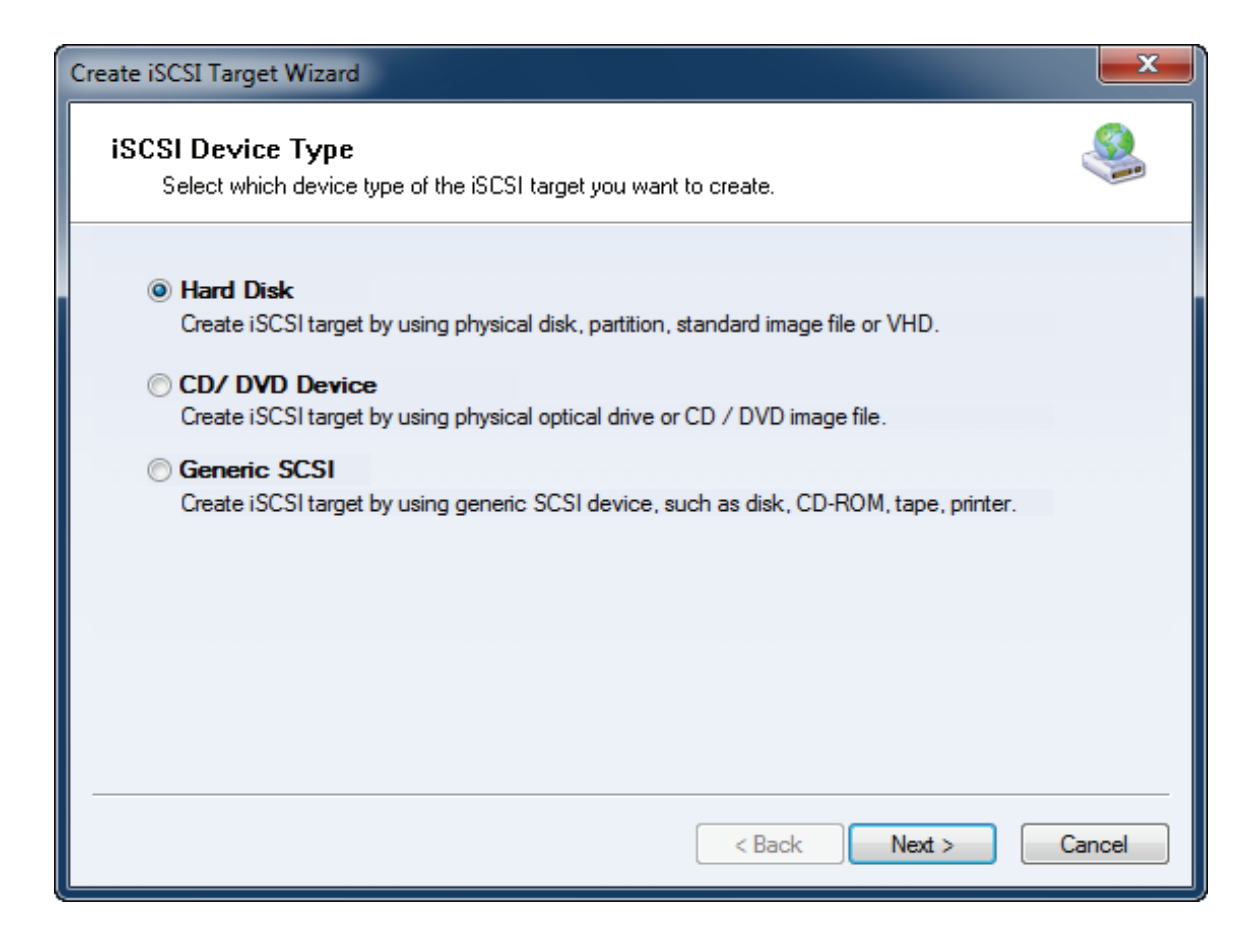

Choose Hard Disk.

Press the **Next** button to continue.

Select a medium type.

| Create iSCSI Target Wizard                                                                                                    | ×    |
|----------------------------------------------------------------------------------------------------|------|
| iSCSI Medium Type<br>Select medium of the iSCSI disk you want to create.                                                                                                    |      |
| <ul> <li>Image File<br/>Create iSCSI disk by using standard image file or Virtual Hard Disk (.VHD).</li> <li>RAM Space<br/>Create iSCSI disk by using memory space.</li> <li>Security Images<br/>Create iSCSI disk images for each initiators, any image is individual for each initiator.</li> <li>Disk Partition<br/>Create iSCSI target by using a disk partition.</li> <li>Physical Disk<br/>Create iSCSI target by using physical disk.</li> </ul> |      |
| < Back Next > Car                                                                                                    | ncel |

Choose Image File in iSCSI Medium Type window.

Then press **Next** button to continue.

Select an Image type.

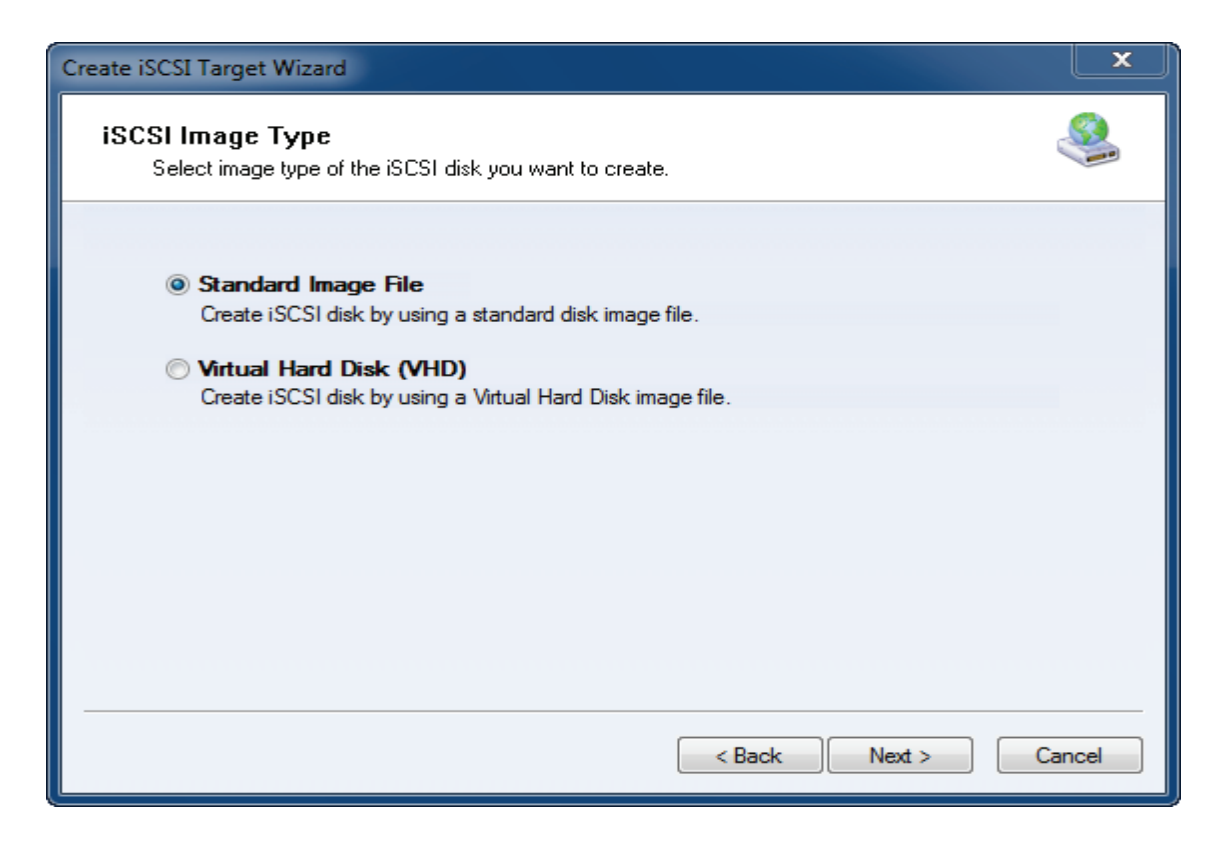

Choose Standard Image File.

Press the **Next** button to continue.

Specify image file path and size.

| Create iSCSI Target Wizard                                                                                                    |
|----------------------------------------------------------------------------------------------------|
| Image Disk Configuration<br>You can specify a image file as an iSCSI device.                                                                                                    |
| Device Parameters                                                                                                    |
| Ouse existing image file     Ouse existing image file     F:Vinux.img     Browse                                                                                                    |
| Device Size in MBs: 4096                                                                                                    |
| Options Use sparse file on NTFS file system Note: Using sparse file can save your harddisk space, the size of disk image file only depend on its content used. But we recommentd that using this feature when image file size is less than 1T bytes |
| < Back Next > Cancel                                                                                                    |

Specify the image file.

Specify the device size.

If you check **Use sparse file on NTFS file system**, the size of disk image file only depend on its content used, it can save your hard disk space.

Press the **Next** button to continue.

Set authorization mode.

| Create iSCSI Target Wizard                                                            | X      |
|---------------------------------------------------------------------------------------|--------|
| Authorization<br>You can select an authorization mode, Anonymouns, CHAP or IP filter. |        |
| Anonymous<br>Select this option to disable any authorization.                         |        |
| CHAP<br>Select this option to use CHAP authorization.                                 |        |
| IP Filter<br>Select this option to use IP address authorization.                      |        |
| Mixed<br>Select this option to use both CHAP and IP address authorization.            |        |
| ☑ Inherit security roles from global settings.                                        |        |
| < Back Next >                                                                         | Cancel |

Choose **CHAP** Authorization.

Press the **Next** button to continue.

Finish creating iSCSI Target

| Create iSCSI Target Wizard                                                                                                    | ×    |
|----------------------------------------------------------------------------------------------------|------|
| Completing the Create iSCSI Wizard<br>You can specify a target name and other options to complete iSCSI target creating.                                                              |      |
| Basic Target Information<br>Enter Target Name:                                                                                                    |      |
| iqn.2006-03.com.kemsafe.kemsafe.linuxImage                                                                                                    |      |
| Enable multiple initiators with full access connected (sharing and clustering)                                                                                                    |      |
| By default, only one client has full access right, when the second initiaor log on with full access, it will fail.<br>But this option is usfull for clustering, disk sharing and NAS. |      |
|                                                                                                    |      |
| < Back Finish Car                                                                                                    | ncel |

Type a target name in the Target Name field, or use the default.

Press the **Finish** button to continue.

## **Configure Linux**

# Install open-iscsi

Download open-iscsi from http://www.open-iscsi.org.

Make sure current directory is the open-iscsi's source directory.

Type **make install** in the console.

| root@localhost:                                                                                                    | ~/open-iscsi-2.0-870.3 📃 🔸 🗙                                                                                                    |
|----------------------------------------------------------------------------------------------------|----------------------------------------------------------------------------------------------------|
| <u>F</u> ile <u>E</u> dit <u>V</u> iew <u>T</u> erminal Ta <u>b</u> s <u>H</u> elp                                                                                                    |                                                                                                    |
| <pre>[roe Eult view _errinia ags _eep<br/>[root@localhost ~]# cd '/root/open-:<br/>[root@localhost open-iscsi-2.0-870.3<br/>make -C utils/fwparam_ibft<br/>make[1]: Entering directory `/root/op<br/>make[1]: Nothing to be done for `all<br/>make[1]: Leaving directory `/root/op<br/>make[1]: Entering directory `/root/op<br/>make[1]: Leaving directory `/root/op<br/>make[1]: Leaving directory `/root/op<br/>make[1]: Entering directory `/root/op<br/>make -C kernel<br/>make[1]: Entering directory `/root/op<br/>make -C /lib/modules/2.6.25-14.fc9.i<br/>S<br/>make[2]: Entering directory `/usr/sn<br/>Building modules, stage 2.<br/>MODPOST 3 modules<br/>make[1]: Leaving directory `/usr/sn<br/>make[1]: Leaving directory `/root/op<br/>make -C utils<br/>make[1]: Entering directory `/root/op<br/>make -C utils<br/>make[1]: Entering directory `/root/op</pre> | <pre>iscsi-2.0-870.3' 3]# make open-iscsi-2.0-870.3/utils/fwparam_ibft' L'. pen-iscsi-2.0-870.3/utils/fwparam_ibft' open-iscsi-2.0-870.3/usr' L'. pen-iscsi-2.0-870.3/kernel' i686/build M=`pwd` KBUILD_OUTPUT= V=0 module rc/kernels/2.6.25-14.fc9.i686' pen-iscsi-2.0-870.3/kernel' open-iscsi-2.0-870.3/kernel' </pre> |
| make[1]: Nothing to be done for all<br>make[1]: Leaving directory `/root/op                                                                                                    | pen-iscsi-2.0-870.3/utils'                                                                                                    |
| Compilation complete                                                                                                    | Output file                                                                                                    |
| Built iSCSI Open Interface module:<br>Built iSCSI library module:<br>Built iSCSI over TCP kernel module:<br>Built iSCSI daemon:<br>Built management application:<br>Read README file for detailed inform<br>[root@localhost open-iscsi-2.0-870.3                                                                                                    | <pre>kernel/scsi_transport_iscsi.ko kernel/libiscsi.ko kernel/iscsi_tcp.ko usr/iscsid usr/iscsiadm nation. 3]#</pre>                                                                                                    |

Hit the Enter key to continue.

Start iSCSI service.

By default, the iscsi service is stopped, you need to start it manually.

Type **service open-iscsi start** in the console.

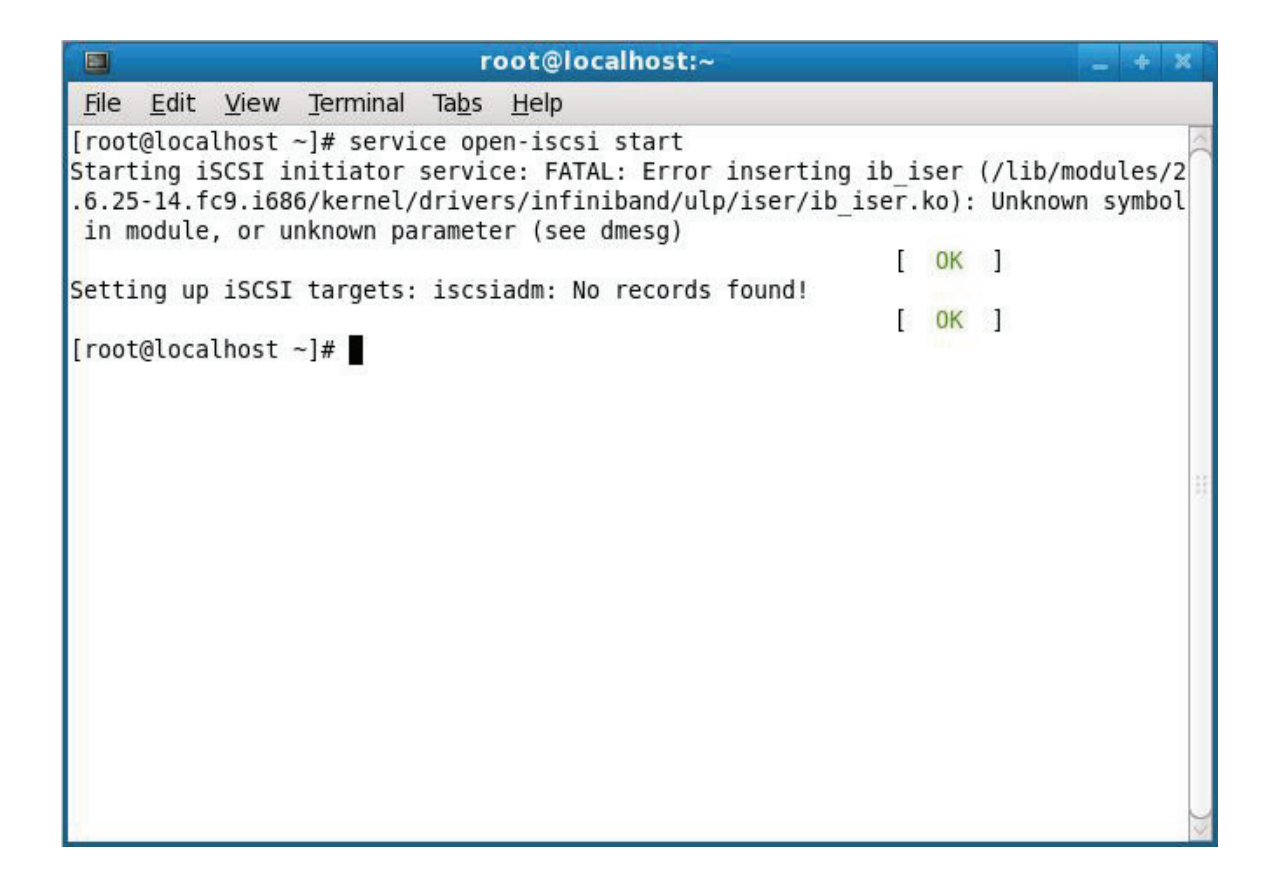

### **Discovery iSCSI Target**

Type **iscsiadm --mode discovery --type sendtargets --portal 192.168.0.8** in the console, the server address **192.168.0.8** can be changed to the IP address of your own iSCSI Target server.

| <u>File Edit View Terminal Tabs H</u> elp<br>[root@localhost ~]# iscsiadmmode discoverytype sendtargetsportal 192.16<br>8.0.8<br>192.168.0.8:3260,1 iqn.2006-03.com.kernsafe.kernsafe.LinuxImage<br>192.168.56.1:3260,1 iqn.2006-03.com.kernsafe.kernsafe.LinuxImage<br>192.168.78.1:3260,1 iqn.2006-03.com.kernsafe.kernsafe.LinuxImage<br>192.168.159.1:3260,1 iqn.2006-03.com.kernsafe.kernsafe.LinuxImage<br>[root@localhost ~]# |                                                                                                    | root@localhost:~                                                                                                    | - + X  |
|----------------------------------------------------------------------------------------------------|----------------------------------------------------------------------------------------------------|----------------------------------------------------------------------------------------------------|--------|
| <pre>[root@localhost ~]# iscsiadmmode discoverytype sendtargetsportal 192.16<br/>8.0.8<br/>192.168.0.8:3260,1 iqn.2006-03.com.kernsafe.kernsafe.LinuxImage<br/>192.168.56.1:3260,1 iqn.2006-03.com.kernsafe.kernsafe.LinuxImage<br/>192.168.78.1:3260,1 iqn.2006-03.com.kernsafe.kernsafe.LinuxImage<br/>192.168.159.1:3260,1 iqn.2006-03.com.kernsafe.kernsafe.LinuxImage<br/>[root@localhost ~]# ■</pre>                           | <u>File E</u> dit                                                                                      | <u>V</u> iew <u>T</u> erminal Ta <u>b</u> s <u>H</u> elp                                                                                                    |        |
|                                                                                                    | <u>File</u> <u>E</u> dit<br>[root@loca<br>8.0.8<br>192.168.0<br>192.168.78<br>192.168.15<br>[root@loca | ylew lermina lags Help<br>alhost ~]# iscsiadmmode discoverytype sendtargetsportal<br>.8:3260,1 iqn.2006-03.com.kernsafe.kernsafe.LinuxImage<br>5.1:3260,1 iqn.2006-03.com.kernsafe.kernsafe.LinuxImage<br>59.1:3260,1 iqn.2006-03.com.kernsafe.kernsafe.LinuxImage<br>alhost ~]# ■ | 192.16 |

## Log on to iSCSI Target

Log on without authorization, type **iscsiadm --mode node --targetname lqn.2006-03.com.kernsafe.kernsafe.LinuxImage --portal 192.168.0.8:3260 --login** in the console.

| root@localnost:~                                                                                                    |        |
|----------------------------------------------------------------------------------------------------|--------|
| <u>F</u> ile <u>E</u> dit <u>V</u> iew <u>T</u> erminal Ta <u>b</u> s <u>H</u> elp                                                                                                    |        |
| <pre>[root@localhost ~]# iscsiadmmode nodetargetname iqn.2006-03.com.kernsafe.k<br/>ernsafe.LinuxImageportal 192.168.0.8:3260login<br/>Logging in to [iface: default, target: iqn.2006-03.com.kernsafe.kernsafe.LinuxIm<br/>age, portal: 192.168.0.8,3260]<br/>Login to [iface: default, target: iqn.2006-03.com.kernsafe.kernsafe.LinuxImage,<br/>portal: 192.168.0.8,3260]: successful<br/>[root@localhost ~]#</pre> | × ( )× |

Log on with CHAP user, type the following command in the console:

Iscsiadm --mode node --targetname Iqn.2006-03.com.kernsafe.kernsafe.LinuxImage --portal 192.168.0.8:3260 --name node.session.auth.authmethod --value=CHAP --op=update

Iscsiadm --mode node --targetname Iqn.2006-03.com.kernsafe.kernsafe.LinuxImage --portal 192.168.0.8:3260 --name node.session.auth.username --value=test --op=update

Iscsiadm --mode node --targetname Iqn.2006-03.com.kernsafe.kernsafe.LinuxImage --portal 192.168.0.8:3260 --name node.session.auth.password --value=111111111111 --op=update

Hit the **Enter** key for each command to modify the configuration file of open-iscsi, so that open-iscsi can make CHAP log on.

Type iscsiadm --mode node --targetname Iqn.2006-03.com.kernsafe.kernsafe.LinuxImage --portal **192.168.0.8:3260** –login in the console.

| root@localhost:~                                                                                                    | + X   |
|----------------------------------------------------------------------------------------------------|-------|
| <u>F</u> ile <u>E</u> dit <u>V</u> iew <u>T</u> erminal Ta <u>b</u> s <u>H</u> elp                                                                                                    |       |
| <pre>[root@localhost ~]# iscsiadmmode nodetargetname iqn.2006-03.com.kern ernsafe.LinuxImageportal 192.168.0.8:3260login Logging in to [iface: default, target: iqn.2006-03.com.kernsafe.kernsafe.L age, portal: 192.168.0.8;3260] Login to [iface: default, target: iqn.2006-03.com.kernsafe.kernsafe.LinuxI portal: 192.168.0.8;3260]: successful [root@localhost ~]#</pre> | afe.k |

Hit the Enter key to complete iSCSI log on.

# **Partition Disk**

Use the **fdisk** utility to make disk partition, type **fdisk /dev/sdb** in the console.

<u>File Edit View Terminal Tabs Help</u> [root@localhost ~]# fdisk /dev/sdb Device contains neither a valid DOS partition table, nor Sun, SGI or OSF disklab el Building a new DOS disklabel with disk identifier 0xa0467a14. Changes will remain in memory only, until you decide to write them. After that, of course, the previous content won't be recoverable. Warning: invalid flag 0x0000 of partition table 4 will be corrected by w(rite) Command (m for help): p Disk /dev/sdb: 2147 MB, 2147483648 bytes 67 heads, 62 sectors/track, 1009 cylinders Units = cylinders of 4154 \* 512 = 2126848 bytes Disk identifier: 0xa0467a14 Device Boot Start End Blocks Id System Command (m for help): m Command action a toggle a bootable flag b edit bsd disklabel toggle the dos compatibility flag C d delete a partition list known partition types 1 print this menu m n add a new partition create a new empty DOS partition table 0 р print the partition table q quit without saving changes create a new empty Sun disklabel s change a partition's system id t u change display/entry units verify the partition table v write table to disk and exit W x extra functionality (experts only)

Hit the Enter key to continue.

We found the blank disk in the screen, type the command followed by the below screen.

```
<u>File Edit View Terminal Tabs Help</u>
[root@localhost ~]# fdisk /dev/sdb
Device contains neither a valid DOS partition table, nor Sun, SGI or OSF disklab
el
Building a new DOS disklabel with disk identifier 0xa7bf5b1c.
Changes will remain in memory only, until you decide to write them.
After that, of course, the previous content won't be recoverable.
Warning: invalid flag 0x0000 of partition table 4 will be corrected by w(rite)
Command (m for help): n
Command action
      extended
   e
   р
       primary partition (1-4)
p
Partition number (1-4): 1
First cylinder (1-1009, default 1): 1
Last cylinder or +size or +sizeM or +sizeK (1-1009, default 1009): 1009
Command (m for help): p
Disk /dev/sdb: 2147 MB, 2147483648 bytes
67 heads, 62 sectors/track, 1009 cylinders
Units = cylinders of 4154 * 512 = 2126848 bytes
Disk identifier: 0xa7bf5b1c
                                                    Id System
   Device Boot
                                  End
                    Start
                                           Blocks
/dev/sdb1
                                 1009
                                          2095662
                                                   83 Linux
                        1
Command (m for help): w
The partition table has been altered!
Calling ioctl() to re-read partition table.
Syncing disks.
[root@localhost ~]#
```

Type **w** command to complete partition table creation.

### **Format Disk**

Type mkfs -t ext3 /dev/sdb1 in the console, or you can change ext3 to another file system.

| 🔲 root@localhost:~                                                                                | + | ×   |
|---------------------------------------------------------------------------------------------------|---|-----|
| <u>F</u> ile <u>E</u> dit <u>V</u> iew <u>T</u> erminal Ta <u>b</u> s <u>H</u> elp                |   |     |
| [root@localhost ~]# mkfs -t ext3 /dev/sdb1                                                        |   | 1   |
| mke2fs 1.40.8 (13-Mar-2008)                                                                       |   |     |
| Warning: 256-byte inodes not usable on older systems                                              |   |     |
| Filesystem label=                                                                                 |   |     |
| OS type: Linux                                                                                    |   |     |
| Block size=4096 (log=2)                                                                           |   |     |
| Fragment size=4096 (log=2)                                                                        |   |     |
| 1310/2 inodes, 523915 blocks                                                                      |   |     |
| Zo195 blocks (5.00%) reserved for the super user                                                  |   |     |
| Maximum filesystem blocks-536870012                                                               |   |     |
| 16 block groups                                                                                   |   |     |
| 32768 blocks per group, 32768 fragments per group                                                 |   | -   |
| 8192 inodes per group                                                                             |   |     |
| Superblock backups stored on blocks:                                                              |   |     |
| 32768, 98304, 163840, 229376, 294912                                                              |   |     |
| Writing inode tables: done                                                                        |   |     |
| Creating journal (8192 blocks): done                                                              |   |     |
| Writing superblocks and filesystem accounting information: done                                   |   |     |
| This filesystem will be automatically checked every 38 mounts or                                  |   |     |
| <pre>180 days, whichever comes first. Use tune2fs -c or -i to override. [root@localhost ~]#</pre> |   | y v |

## **Mount Disk**

Type **mkdir** /linuximage and hit Enter key to create a folder to hold his iSCSI disk. Type mount /dev/sdb1 /linuximage in the console.

|                                                                                                    |                                                                                                    | root                                                                                                 | @loc                                                          | alhos                                          | t:~                                                                        | _ + ×                                  |
|----------------------------------------------------------------------------------------------------|----------------------------------------------------------------------------------------------------|----------------------------------------------------------------------------------------------------|---------------------------------------------------------------|------------------------------------------------|----------------------------------------------------------------------------|----------------------------------------|
| <u>File E</u> dit <u>V</u> iew                                                                                                    | Terminal Ta                                                                                                    | a <u>b</u> s <u>H</u> e                                                                              | elp                                                           |                                                |                                                                            |                                        |
| <u>File Edit View</u><br>[root@localhost<br>[root@localhost<br>[root@localhost<br>Filesystem<br>/dev/mapper/VolG<br>/dev/sda1<br>tmpfs<br>gvfs-fuse-daemon<br>/dev/sdb1<br>[root@localhost | Terminal Ta<br>~]# mkdir /I<br>~]# mount /d<br>~]# df -h<br>Size<br>roup00-LogVo<br>6.7G<br>190M<br>643M<br>6.7G<br>2.0G<br>~]# ∎ | a <u>b</u> s <u>H</u> e<br>LinuxIr<br>dev/sdf<br>Used /<br>bloo<br>4.2G<br>13M<br>48K<br>4.2G<br>36M | elp<br>mage<br>p1 /Li<br>2.2G<br>168M<br>643M<br>2.2G<br>1.9G | inuxIr<br>Use%<br>66%<br>7%<br>1%<br>66%<br>2% | mage<br>Mounted on<br>/<br>/boot<br>/dev/shm<br>/root/.gvfs<br>/LinuxImage | 111<br>111<br>111<br>111<br>111<br>111 |
|                                                                                                    |                                                                                                    |                                                                                                    |                                                               |                                                |                                                                            | ) (                                    |

Hit the **Enter** key to mount.

We will find the disk in the machine.

| <b>_</b>             | Computer                       | _ + X |
|----------------------|--------------------------------|-------|
| <u>File Edit Vie</u> | ew <u>P</u> laces <u>H</u> elp |       |
| 2.1 GB Me            | dia CD-ROM/DVD-<br>ROM Drive   |       |
| Filesyster           | m                              |       |
|                      |                                |       |
|                      |                                |       |
| 📃 Computer 🗸         | 4 items                        |       |

Now, you can do anything with the disk just as local hard disk.

## Contact

| Support:      | support@kernsafe.com                                         |
|---------------|--------------------------------------------------------------|
| Sales:        | sales@kernsafe.com                                           |
| Home Page:    | http://www.kernsafe.com/                                     |
| Product Page: | http://www.kernsafe.com/product.aspx?id=5                    |
| Licenses      | http://www.kernsafe.com/product.aspx?id=5&name=License+Types |
| Forum:        | http://www.kernsafe.com/forum/                               |

KernSafe Technologies, Inc.

www.kernsafe.com

Copyright © KernSafe Technologies 2006-2010. All right reserved.